## Instrukcja konfiguracji aplikacji Informacje Medyczne

# Krok 1.

Należy ściągnąć i zainstalować na swoim smartfonie aplikację **Informacje Medyczne.** 

### K<mark>rok 2.</mark>

Uruchomić aplikację / potwierdzić swoją tożsamość (nazwisko,imię pesel)

## K<mark>rok 3.</mark>

Wejść w ustawienia / zarejestruj w systemie **Informacje Medyczne** lub powiąż urządzenie.

### Krok 4.

Dodać kod wygenerowany przez pracownika Rejestracji Przychodni w Zatorze.

#### <mark>Krok 5.</mark>

Wejść do ustawień szybkie menu / gdzie się leczę / kliknąć przycisk + / dodaj jednostkę z listy zarejestrowanych placówek / wpisać miasto i wybrać Przychodnia Zator / zaakceptować (fajka u góry ekranu)